#### Step-by-Step Guide

January 2024

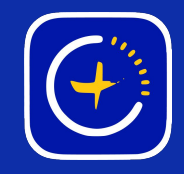

# How to Create an Account

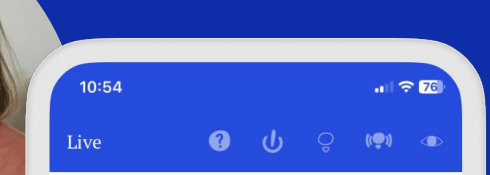

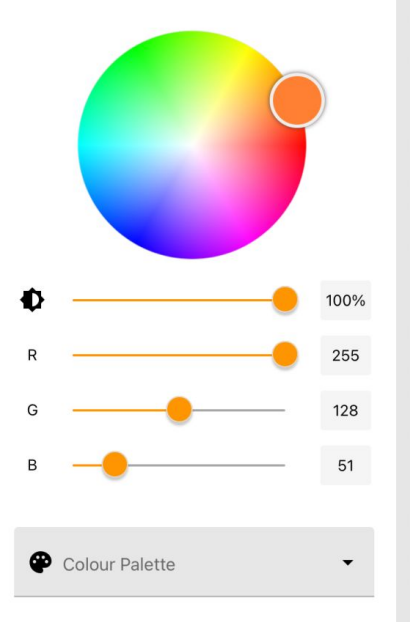

GlowStone Lighting Plus App

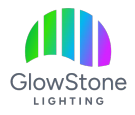

Go to the App Store or Google Play and search for and download "Glowstone Lighting Plus".

| 2:06    Q glowstone lighting plus S   Cancel             |  |
|----------------------------------------------------------|--|
| ClowStone Lighting Plus<br>Control your GlowStone Lights |  |
|                                                          |  |
| Today Games Apps Arcade Search                           |  |

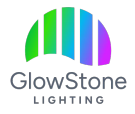

Open the App once it has finished downloading.

.... ? 🗉 2:07  ${\bf Q}$  glowstone lighting plus Cancel GlowStone Lighting P... OPEN Control your GlowStone Lig.. ★★★★☆ 8 🖪 GlowStone Lighting I... 🗐 Utilities LOWSTONE LIGHTING PRES CLONSTONE LIGHTING prices Welcome! Q Today Games Apps Arcade Search

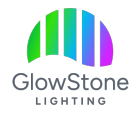

Once you open the app it should bring up a message asking permission to connect.

Click "Allow" to be able to connect to your GlowStone Lighting System.

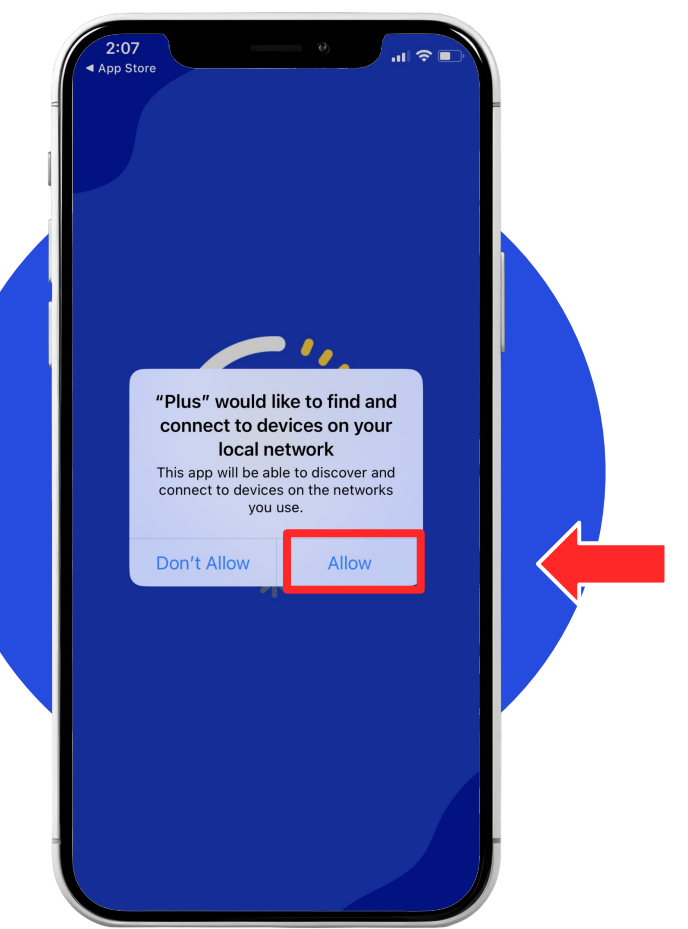

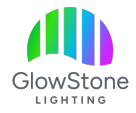

The app will now bring up this page.

If you using the app for the first time or don't have an account, you'll have to create one by clicking "Register".

If you already have an account, you can just log in.

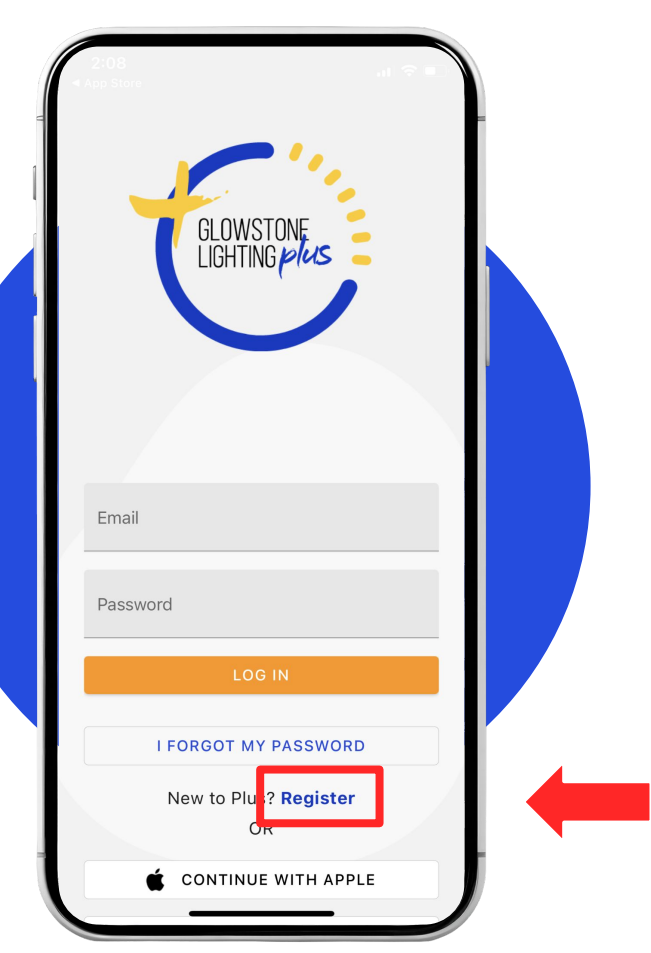

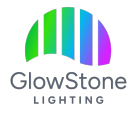

To register simply enter your Name, Email Address, and Password, then click "REGISTER".

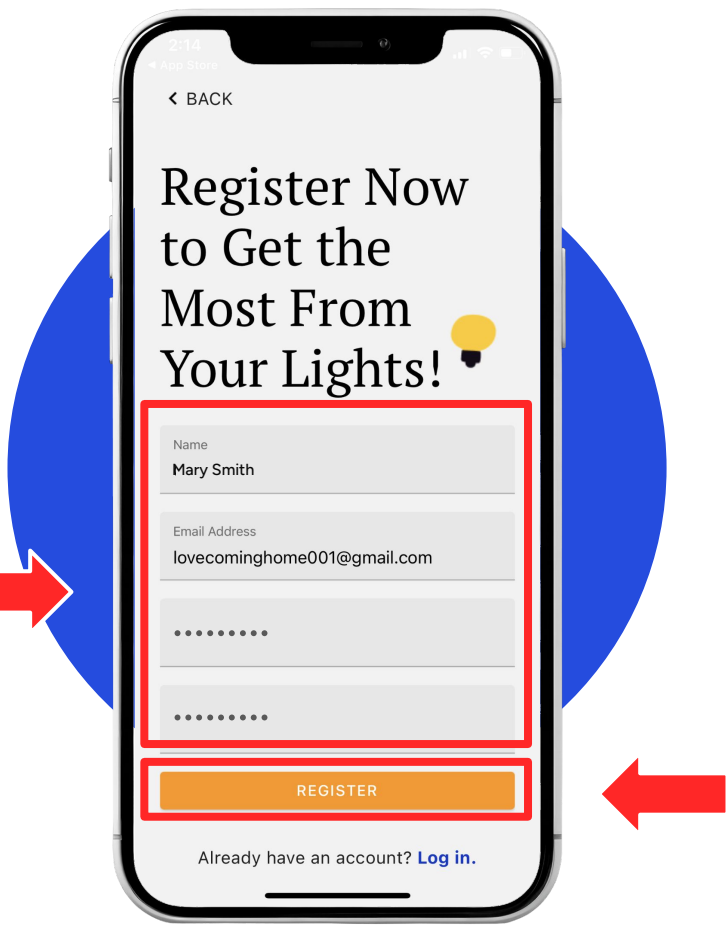

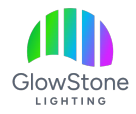

You will now be sent a verification code to the email with which you set up your account. Find that code and enter it here.

If the code is not in your email "Inbox", check the "Junk" folder to see if it ended up there.

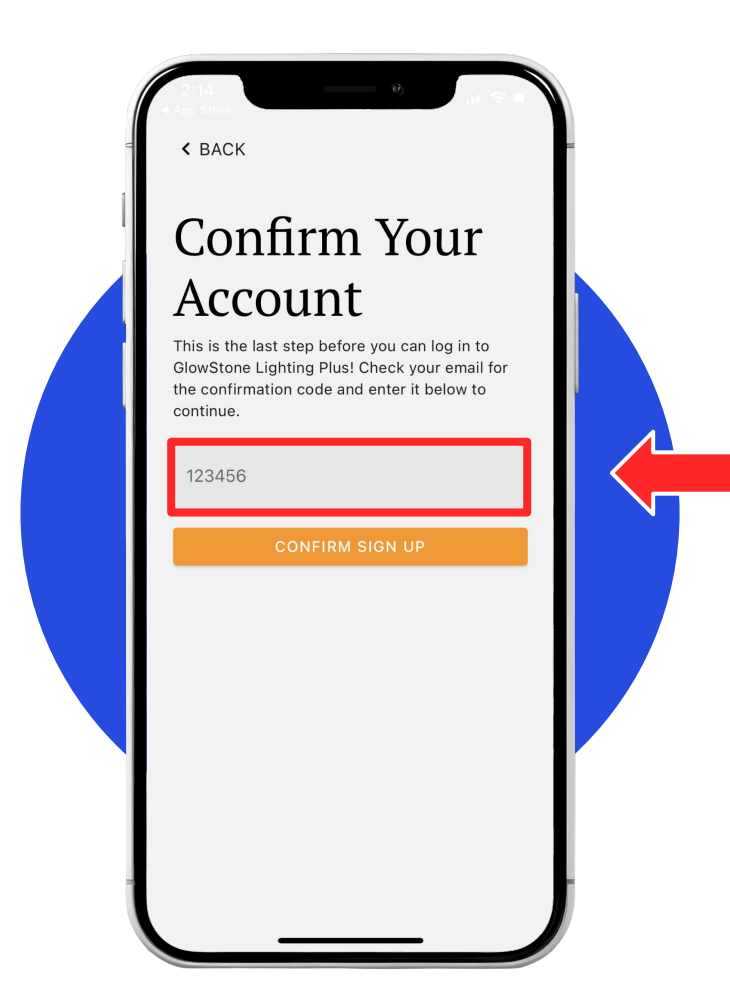

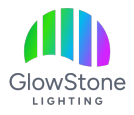

You will be returned to this page.

Log into the App by entering your email and password, then click "LOG IN".

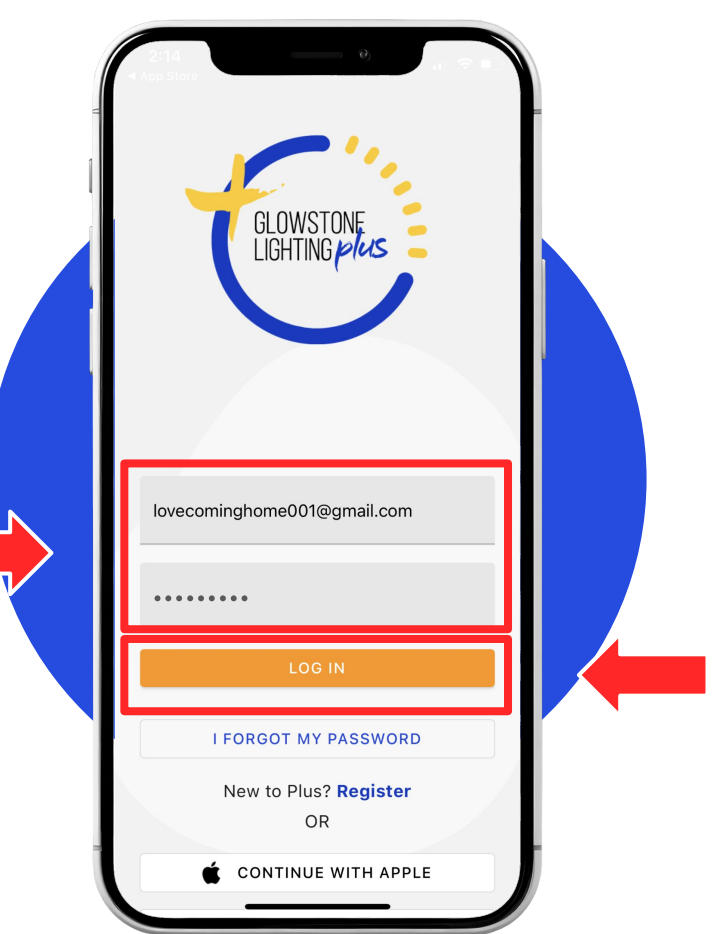

### Thank you!

We hope you Love Coming Home to your GlowStone Lighting.

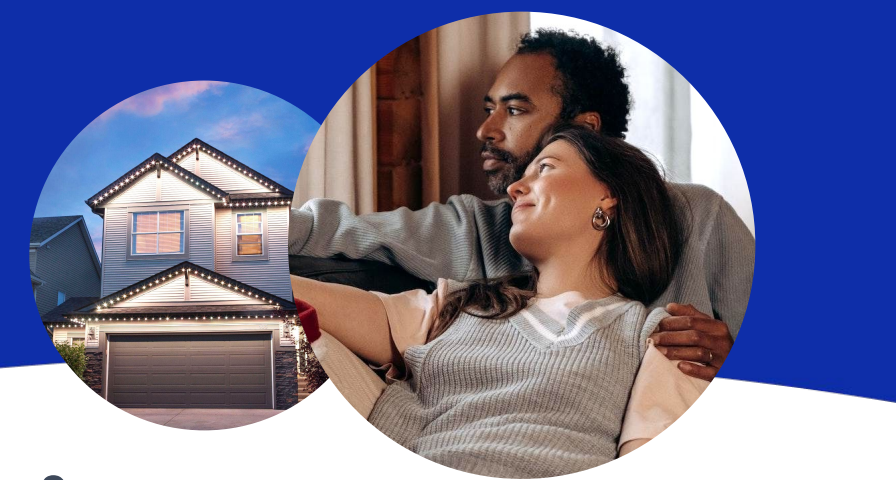

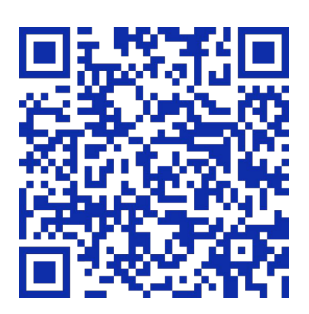

#### Still have questions?

We would be happy to help. Check our Support page by scanning QR code or visiting <u>https://GlowStoneLighting.com/Support/</u>

(403) 453-2224 info@glowstonelighting.com

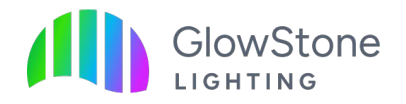